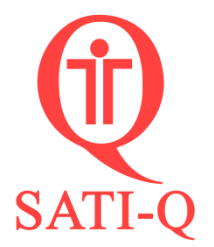

## ¿Cómo hago para enviar la base de datos SATI-Q encriptada?

Para enviar su base de datos encriptada es necesario que realice el siguiente procedimiento:

1- Hacer clic en Base de datos

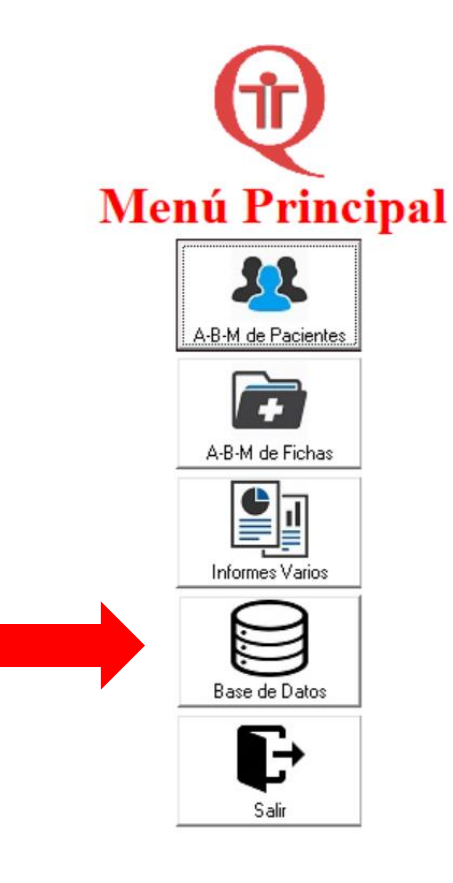

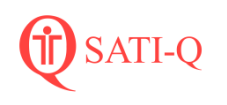

2- Hacer clic en Encriptar y Anonimizar

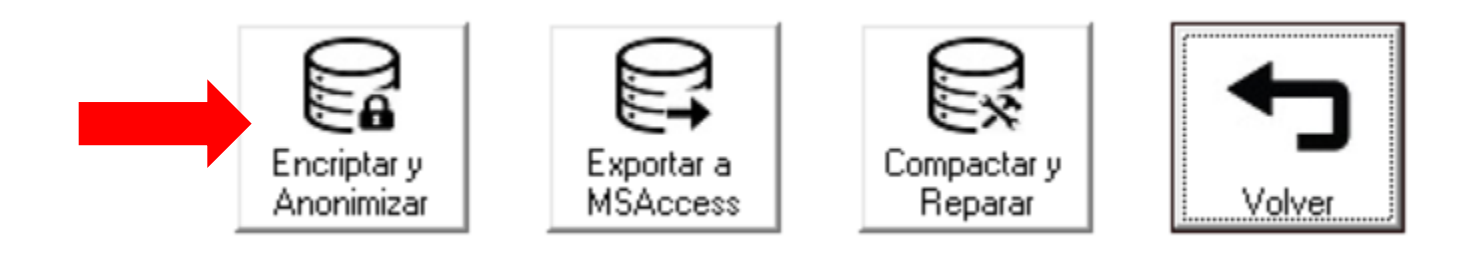

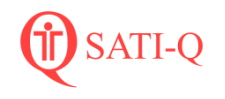

## 3- Hacer clic en Guardar

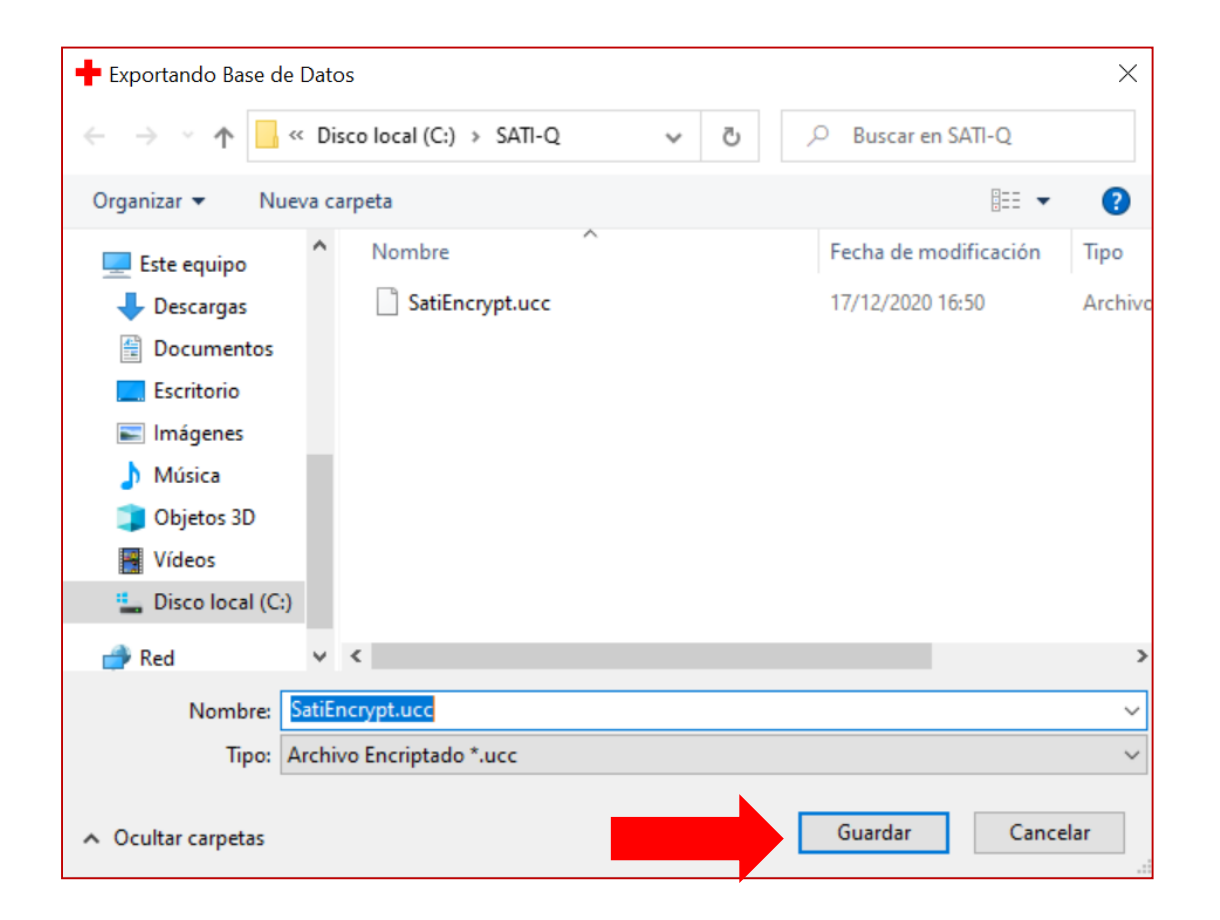

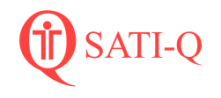

## 4- Se inicia el proceso de anonimizar y encriptar.

🖕 Archivo Pacientes Fichas Opciones

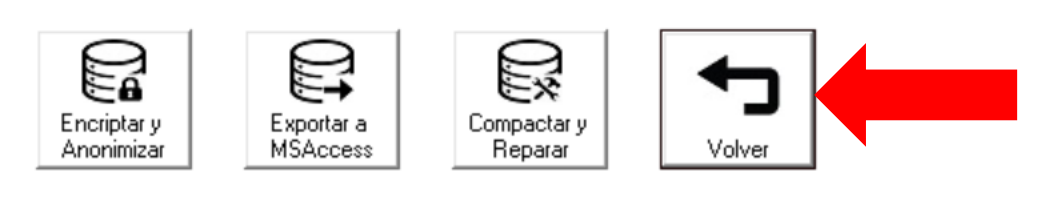

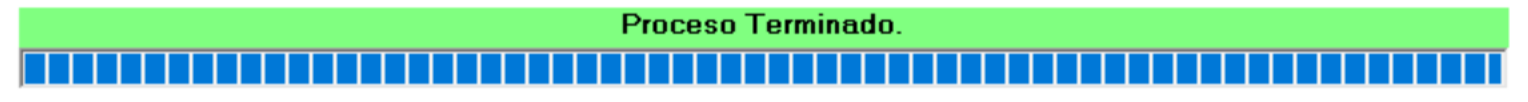

5- Finalizado Hacer clic en Aceptar

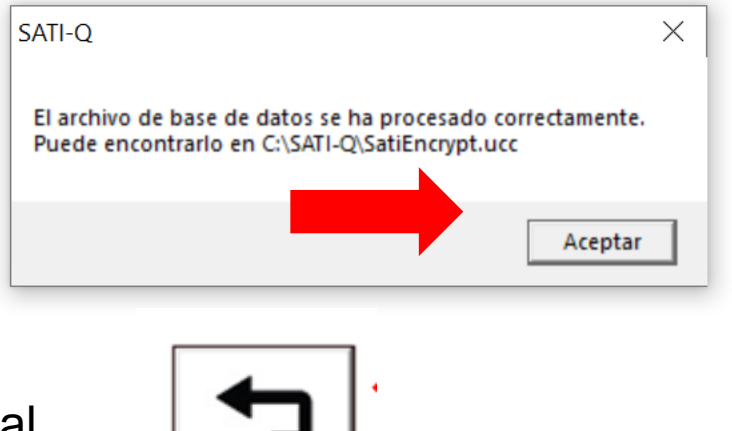

6- Volver al Menú Principal

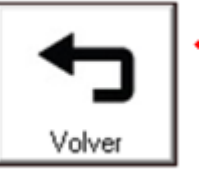

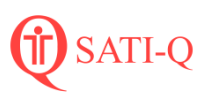

7- Una vez en el Menú Principal, hacer clic en Salir (A)

Α

8- Encontrará el archivo encriptado en la carpeta donde se encuentra instalado SATI-Q en su PC. Puede ver esta información en Abrir Ubicación SATI-Q (B)

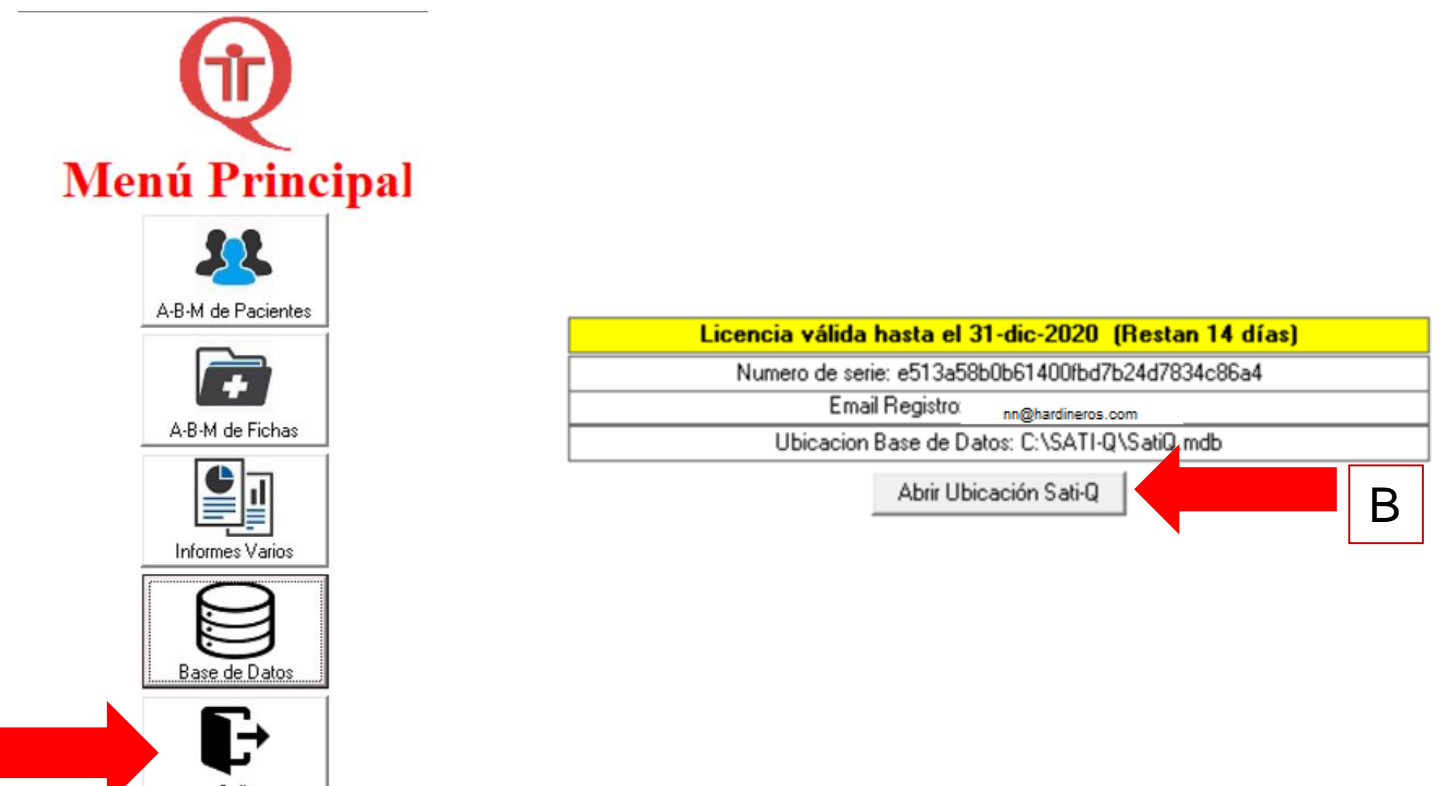

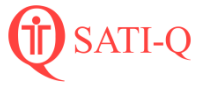

## 9- El archivo que enviará por mail y que encontrará donde esta instalado SATI-Q en su PC es **satigencrypt.ucc.**

| te equipo » Disco local (C:) » SATI-Q | ✓ Ů                                      |
|---------------------------------------|------------------------------------------|
| Nombre                                | Fecha de modificación Tipo               |
| 🚳 DAO350.DLL                          | 24/06/2012 13:42 Extensión de la aplica. |
| 🖲 dao360.dll                          | 24/06/2012 13:42 Extensión de la aplica. |
| + Hospital.ico                        | 24/06/2012 13:42 Icono                   |
| logo.gif                              | 24/06/2012 13:42 Archivo GIF             |
| 🛉 Sati.exe                            | 25/08/2020 19:57 Aplicación              |
| 声 Sati.exe - Acceso directo           | 27/11/2020 17:41 Acceso directo          |
| Satic.exe                             | 21/08/2020 13:18 Aplicación              |
| SatiEncrypt.ucc                       | 17/12/2020 19:08 Archivo UCC             |
| 🔬 SatiQ.ini                           | 23/09/2020 16:00 Opciones de configu     |
| 芦 SatiQ.ldb                           | 17/12/2020 19:06 Microsoft Office Acce.  |
| SatiQ.Lic                             | 17/12/2020 19:01 Archivo LIC             |
| 🐴 SatiQ.mdb                           | 17/12/2020 19:06 Microsoft Office Acce.  |
| SatiRSG_4_0_96.rsg                    | 07/05/2020 17:54 Archivo RSG             |
| SatiRSG_4_0_960001.rsg                | 27/11/2020 20:25 Archivo RSG             |
| SatiRSG_Rep2020-12-15_13-03.rsg       | 15/12/2020 13:02 Archivo RSG             |
| SatiRSG_Rep2020-12-17_16-49.rsg       | 17/12/2020 16:49 Archivo RSG             |
| SatiRSG_Rep2020-12-17_19-06.rsg       | 17/12/2020 19:06 Archivo RSG             |
| unins000.dat                          | 23/09/2020 16:00 Archivo DAT             |
| 🕂 unins000.exe                        | 23/09/2020 16:00 Aplicación              |

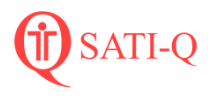

Ante cualquier duda o dificulta , puede consultarnos a través de nuestros medios de contacto

Mail satiq@hardineros.com

Formulario de contacto: http://www.hardineros.com.ar/satiq/site/contact

Los invitamos a seguirnos en las redes sociales para estar al tanto de las novedades

f <a href="http://www.facebook.com/satig.net/">www.facebook.com/satig.net/</a>

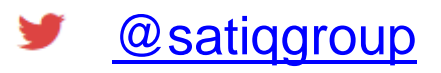

🛅 SATI-Q

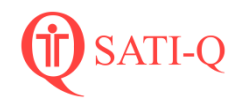